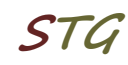

# Kurzanleitung zur Inbetriebnahme einer VPN-Verbindung über L2TP unter MS Windows 10

## 1. Verbindung einrichten

Über Settings  $\rightarrow$  Network&Internet  $\rightarrow$  VPN  $\rightarrow$  Add a VPN Connection muss eine neue Netzwerkverbindung mit folgenden Parametern eingerichtet werden:

| VPN Provider:           | Windows (built-in)                     |
|-------------------------|----------------------------------------|
| Connection name:        | frei wählbarer Name für die Verbindung |
| Server name or address: | vpn.informatik.uni-rostock.de          |
| VPN-Typ:                | L2TP/IPSec with pre-shared key         |
| Pre-shared key:         | ifi2011                                |
| Type of sign-in info:   | User name and password                 |

| ÷                                       | Settings           |                                            | - | $\times$ |
|-----------------------------------------|--------------------|--------------------------------------------|---|----------|
| \$                                      | Home               | VPN                                        |   |          |
| Fi                                      | nd a setting $\wp$ | VPN                                        |   |          |
| Net                                     | work & Internet    | + Add a VPN connection                     |   |          |
| ₿                                       | Status             | Advanced Options                           |   |          |
| (a                                      | Wi-Fi              | Allow VPN over metered networks            |   |          |
| l0:-                                    | Cellular           | On                                         |   |          |
| 탓                                       | Ethernet           | Allow VPN while roaming                    |   |          |
| ¢:                                      | Dial-up            | On On                                      |   |          |
| ~~~~~~~~~~~~~~~~~~~~~~~~~~~~~~~~~~~~~~~ | VPN                | Related settings<br>Change adapter options |   |          |
| a‰                                      | Airplane mode      | Change advanced sharing options            |   |          |
| (q))                                    | Mobile hotspot     | Network and Sharing Center                 |   |          |
| G                                       | Data usage         | Windows Firewall                           |   |          |
| ⊕                                       | Proxy              | Have a question?<br>Get help               |   |          |

Abb.1 Einrichten einer VPN Verbindung

| Settings |                                       |      |        | - |   |
|----------|---------------------------------------|------|--------|---|---|
|          |                                       |      |        |   | l |
|          | Add a VPN connection                  |      |        |   |   |
|          | VPN provider                          |      |        |   |   |
|          | Windows (built-in) $$                 |      |        |   |   |
|          | Connection name                       |      |        |   |   |
|          | IFI VPN                               |      |        |   |   |
|          |                                       |      |        |   |   |
|          | Server name or address                |      |        |   |   |
|          | vpn.informatik.uni-rostock.de         |      |        |   |   |
|          | VPN type                              |      |        |   |   |
|          | L2TP/IPsec with pre-shared key $\sim$ |      |        |   |   |
|          | Pre-shared key                        |      |        |   |   |
|          | ifi2011                               |      |        |   |   |
|          |                                       |      |        |   |   |
|          | Type of sign-in info                  |      |        |   |   |
|          | User name and password V              |      |        |   |   |
|          | User name (optional)                  |      |        |   |   |
|          |                                       |      |        |   |   |
|          | Password (optional)                   |      |        |   |   |
|          |                                       |      |        |   |   |
|          |                                       | Save | Cancel |   |   |
|          |                                       |      |        |   |   |

Abb.2 Erforderliche Parameter eintragen und sichern

| ÷    | Settings        |                                 | - | × |
|------|-----------------|---------------------------------|---|---|
| ٢    | Home            | VPN                             |   |   |
| Fi   | nd a setting の  | VPN                             |   |   |
| Net  | work & Internet | + Add a VPN connection          |   |   |
| ₿    | Status          | ogo IFI VPN                     |   |   |
| (a.  | Wi-Fi           |                                 |   |   |
| .00  | Cellular        | Advanced Options                |   |   |
| Ë    | Ethernet        | Allow VPN over metered networks |   |   |
| ß    | Dial-up         | On Allo VON bit of a            |   |   |
| 980  | VPN             | On                              |   |   |
| \$   | Airplane mode   | Related settings                |   |   |
| (q)) | Mobile hotspot  | Change adapter options          |   |   |
| G    | Data usage      | Change advanced sharing options |   |   |
| 0    | Proxy           | Network and Sharing Center      |   |   |
|      |                 | Windows Firewall                |   |   |
|      |                 | Have a question?                |   |   |
|      |                 | Get help                        |   |   |
|      |                 | Make Windows better             |   |   |

# 2. Verbindung konfigurieren

Abb.3 "Change adapter options" auswählen

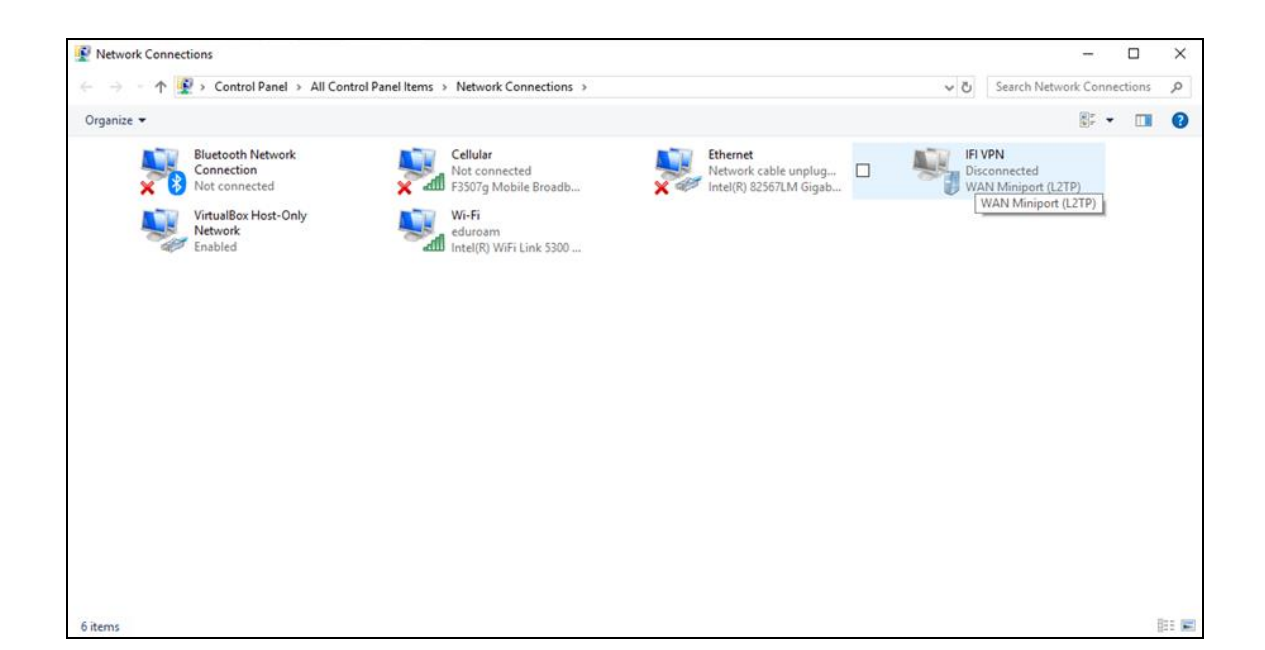

Abb.4 Mit rechtem Mausklick auf die eingerichtete Verbindung "Properties" auswählen

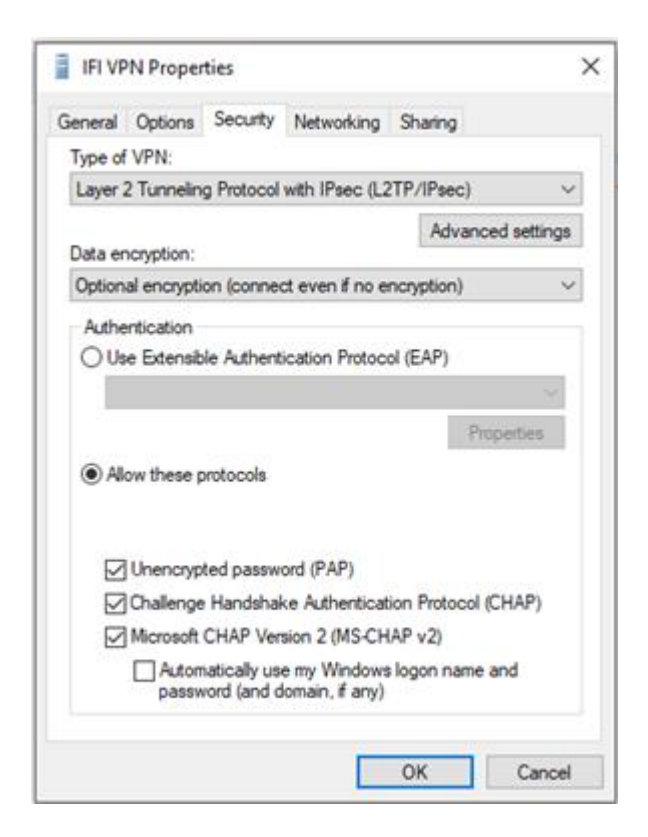

Abb. 5 Unter dem Tab Security → Allow these protocols: PAP und CHAP anwählen, speichern

#### Settings Х 🔅 Home VPN VPN Find a setting + Add a VPN connection Network & Internet 🖨 Status No IFI VPN 🥼 Wi-Fi Connect Advanced options Remove .₀0 Cellular 도 Ethernet Advanced Options ි Dial-up Allow VPN over metered networks On On % VPN Allow VPN while roaming Airplane mode On On (ip) Mobile hotspot Related settings 🕒 Data usage Change adapter options Proxy Change advanced sharing options Network and Sharing Center Windows Firewall Have a question? Get help

# 3. Herstellen der Verbindung

Abb. 6 "Connect" auswählen

| Settings            |                                 | - 🗆 X |
|---------------------|---------------------------------|-------|
| Home                | VPN                             |       |
| Find a setting      |                                 |       |
| Network & Internet  | + Add a VPN connection          |       |
| Status              | IFI VPN                         |       |
| <i>i</i> ∕i∕a Wi-Fi | er** Connecting to IFI VPN      |       |
| all Cellular        | Windows Security X cel          |       |
| Ethernet            | Sign in                         |       |
| 🛱 Dial-up           | User name                       |       |
| % VPN               | Password                        |       |
| Aimlane mode        | Domain:                         |       |
|                     | OK Cancel                       |       |
| (In Mobile hotspot  |                                 |       |
| 🕒 Data usage        | Related settings                |       |
| 0                   | Change adapter options          |       |
| Proxy               | Change advanced sharing options |       |
|                     | Network and Sharing Center      |       |
|                     | Windows Firewall                |       |
|                     | Have a question?                |       |
|                     | Gathalp                         |       |

# Abb. 7 Einloggen mit dem Informatik Account

# Universität Rostock Bereich Informatik

| Settings                     |                                 | - |  | × |
|------------------------------|---------------------------------|---|--|---|
| Home                         | VPN                             |   |  |   |
| Find a setting $\wp$         | VPN                             |   |  |   |
| Network & Internet           | + Add a VPN connection          |   |  |   |
| Status                       | ogo IFI VPN                     |   |  |   |
| // Wi-Fi                     | Connected                       |   |  |   |
| .∞I Cellular                 | Advanced options Disconnect     |   |  |   |
| ⊊ Ethernet                   | Advanced Options                |   |  |   |
|                              | Allow VPN over metered networks |   |  |   |
| % VPN                        | On On                           |   |  |   |
| <sup>3</sup> シ Airplane mode | Allow VPN while roaming On      |   |  |   |
| (ip) Mobile hotspot          | Delete el cottin en             |   |  |   |
| 🕑 Data usage                 | Change adapter options          |   |  |   |
| Proxy                        | Change advanced sharing options |   |  |   |
|                              | Network and Sharing Center      |   |  |   |
|                              | Windows Firewall                |   |  |   |
|                              |                                 |   |  |   |
|                              | Have a question?                |   |  |   |
|                              | Get help                        |   |  |   |

Abb. 8 VPN Verbindung ist hergestellt

# 4. Anmerkungen und Hinweise

## Personal Firewall

Eine eventuell installierte lokale Firewall muss entsprechend angepasst und konfiguriert werden, so dass alle Zugriffe auf den Server vpn.informatik.unirostock.de erlaubt werden.

## Remotedesktopverbindung herstellen

| $\rightarrow$ Start $\rightarrow$ Run: mstsc /v: Servername | Stellt Verbindung mit |
|-------------------------------------------------------------|-----------------------|
|                                                             | "Servername" her.     |

#### Mounten von Laufwerken

- $\rightarrow$  Start  $\rightarrow$  Run: z.B. <u>\\honshu\username</u>  $\rightarrow$  Connect to honshu
- → Username: informatik\username / Password: (Passwort)
- Kontakt

Bei Anregungen und Fragen senden Sie bitte eine E-Mail an:

#### stg-cs@uni-rostock.de

STL